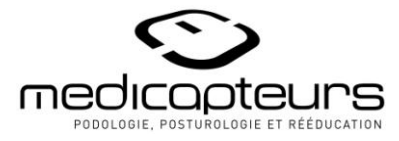

ATTENTION !!! Cette procédure ne concerne que les plateformes achetées à partir du 1er janvier 2008.

## 1. Installation des drivers

- 1. Fermez toutes les applications et déconnectez la plateforme.
- 2. Double-cliquez sur l'icône

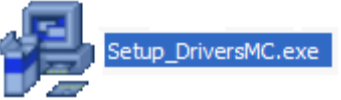

3. Choisissez votre répertoire d'installation puis cliquez sur « Next » :

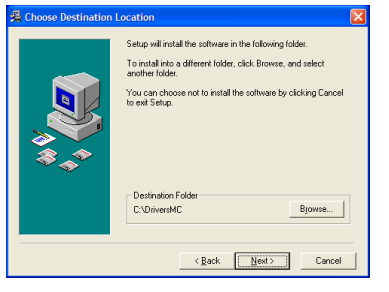

4. L'écran suivant apparaît, cliquez sur « Next » :

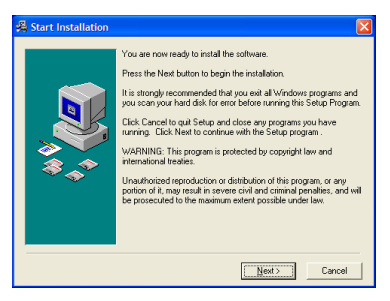

5. Choisissez de la langue de l'installateur automatique :

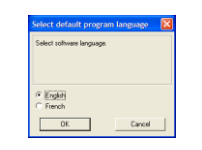

6. Si les drivers n'ont jamais été installés sur le PC passez directement au paragraphe 7.

Si les drivers sont déjà installés sur le PC, l'écran suivant apparaît. Cliquez sur « OK », votre ordinateur va redémarrer. Passez ensuite au chapitre « 2. Mise à jour des drivers ».

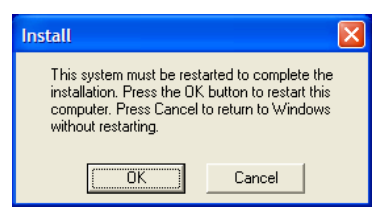

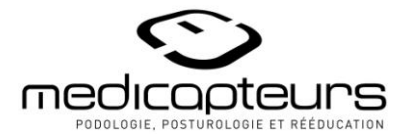

7. Si les drivers n'ont jamais été installés sur le PC, pendant l'installation, suivant votre OS, la fenêtre suivante peut apparaître. Cochez la case « Toujours faire confiance aux logiciels provenant de Medicapteurs France » puis cliquez sur « Installer » :

| -                                           | Sécurité de Windo                                                             | ows 🔍                                              |
|---------------------------------------------|-------------------------------------------------------------------------------|----------------------------------------------------|
| Voulez-vous install                         | er ce logiciel de périphérique ?                                              |                                                    |
| Nom : Medica<br>Éditeur : Medi              | pteurs Contrôleurs de bus USB<br>capteurs France                              |                                                    |
| Toujours faire confi<br>« Medicapteurs Fran | ance aux logiciels provenant de<br>Ice »                                      | Installer Ne pas installer                         |
| Vous ne devez instal périphérique peut êt   | ler que les pilotes des éditeurs que vous appro<br>re installé sans risques ? | ouvez. <u>Comment déterminer si un logiciel de</u> |

- 8. Pendant l'installation, un message d'avertissement de votre anti-virus peut apparaître. Cliquez sur « Ok » afin que l'installation ne s'interrompe pas.
- 9. Quand l'installation est terminée, cliquez sur « Finish » :

| 🖧 Installation Complet | e 🛛 🛛                                              |
|------------------------|----------------------------------------------------|
|                        | The software has been successfully installed.      |
| ₩<br>*<br>*            | Press the Finish button to exit this installation. |
|                        | < Back Cencel                                      |

10. L'écran suivant apparaît. Cliquez sur « OK », votre ordinateur va redémarrer. Passez ensuite directement au chapitre « 3. Connexion de la plate-forme ».

| Install                                                                                                 |                                                                           |
|----------------------------------------------------------------------------------------------------|---------------------------------------------------------------------------|
| This system must be rest<br>installation. Press the OK<br>computer. Press Cancel<br>without restarting. | arted to complete the<br>5 button to restart this<br>to return to Windows |
| OK                                                                                                    | Cancel                                                                    |

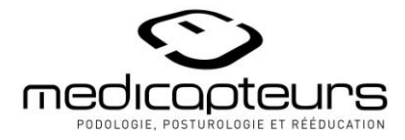

## 2. Mise à jour des drivers

- 1. Fermez toutes les applications et <u>ne connectez pas la plateforme</u>.
- 2. Double-cliquez sur l'icône « Ordinateur » (« Poste de travail » sous Windows XP) et allez chercher le répertoire « c:\ DriversMC » :

| C:\DriversMC                                                               |                        |        |                       |                    |
|----------------------------------------------------------------------------|------------------------|--------|-----------------------|--------------------|
| Eichier Edition Affichage Favoris Outils ?                                 |                        |        |                       | A.                 |
| 🕞 Précédente 🔹 🕥 🚽 🏂 🔎 Rechercher                                          | Possiers               |        |                       |                    |
| Adresse C:\DriversMC                                                       |                        |        |                       | 💌 🄁 ок             |
| Dossiers ×                                                                 | Nom 🔺                  | Taille | Туре                  | Date de modifica 🔨 |
| Documents and Settings                                                     | 🗀 WinGP 32 & 64 bits   |        | Dossier de fichiers   | 11/02/2013 10:3    |
| Drivers                                                                    | 🗊 debug.log            | 12 Ko  | Document texte        | 31/01/2013 16:0    |
|                                                                            | S DIFxAPI.dll          | 317 Ko | Extension de l'applic | 06/06/2012 16:0    |
|                                                                            | DriversMC.EN           | 32 Ko  | Fichier EN            | 31/01/2013 15:5    |
| Posturol ISB 32 & 64 bits                                                  | DriversMC.exe          | 423 Ko | Application           | 31/01/2013 15:5    |
| T Calcinocos 52 d 0 1513                                                   | DriversMC.exe.manifest | 1 Ko   | Fichier MANIFEST      | 31/01/2013 11:1    |
| E C PosturoPort                                                            | DriversMC.FR           | 32 Ko  | Fichier FR            | 31/01/2013 15:5    |
| amd64                                                                      | DriversMC.ini          | 1 Ko   | Paramètres de confi   | 07/02/2013 16:5    |
| i386                                                                       | INSTALL.LOG            | 26 Ko  | Document texte        | 11/02/2013 10:3    |
|                                                                            |                        |        | A 16 16               |                    |
| vvinge 52 & 64 bits                                                        | <                      | 111    |                       | >                  |
| 12 objet(s) (Espace disque disponible : 105 Go) 1.27 Mo 💈 Poste de travail |                        |        |                       |                    |

3. Double-cliquez sur « DriversMC.exe », l'écran suivant apparaît. Vérifiez, en haut de l'écran, que les drivers V2 sont bien installés sur votre PC :

| DriversMC v1.3            |  |
|---------------------------|--|
| Drivers Podo V2 installés |  |
|                           |  |
| Choix des drivers         |  |
|                           |  |
| ⊂ Podo v3                 |  |
|                           |  |
|                           |  |
| Installer drivers         |  |
| Désinstaller drivers      |  |
|                           |  |
|                           |  |

4. Cochez « Podo v2 » dans « Choix des drivers » puis cliquez sur « Désinstaller drivers ». Redémarrez le PC lorsque la fenêtre suivante apparaît :

| DriversMC 🔀                                                          |
|----------------------------------------------------------------------|
| Redémarrez le PC pour que les modifications soient prises en compte. |
| OK                                                                   |
|                                                                      |

5. Quand l'ordinateur a redémarré, relancez « DriversMC.exe ». Cochez « Podo v3 » dans « Choix des drivers » puis cliquez sur « Installer drivers ».

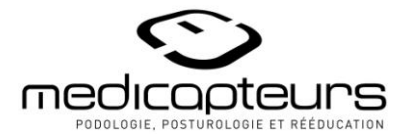

 Pendant l'installation, suivant votre OS, la fenêtre suivante peut apparaître. Cochez la case « Toujours faire confiance aux logiciels provenant de Medicapteurs France » puis cliquez sur « Installer » :

|                                       | Sécurité de Window                                                                            | WS                                | ×                       |
|---------------------------------------|-----------------------------------------------------------------------------------------------|-----------------------------------|-------------------------|
| Voulez-vous inst                      | aller ce logiciel de périphérique ?                                                           |                                   |                         |
| Nom : Mea<br>Óditeur : M              | dicapteurs Contrôleurs de bus USB<br>ledicapteurs France                                      |                                   |                         |
| Toujours faire co<br>« Medicapteurs F | nfiance aux logiciels provenant de<br>rance »                                                 | Installer                         | Ne pas installer        |
| Vous ne devez in:<br>périphérique peu | staller que les pilotes des éditeurs que vous approu<br><u>t être installé sans risques ?</u> | uvez. <u>Comment déterminer s</u> | <u>i un logiciel de</u> |

- 7. Pendant l'installation, un message d'avertissement de votre anti-virus peut apparaître. Cliquez sur « Ok » afin que l'installation ne s'interrompe pas.
- 8. Redémarrez le PC lorsque la fenêtre suivante apparaît, puis passez au chapitre « 3. Connexion de la plate-forme ».

| DriversMC                                                           | × |
|---------------------------------------------------------------------|---|
| Redémarrez le PC pour que les modifications soient prises en compte |   |
| OK                                                                  |   |
| <u>[]</u>                                                           |   |

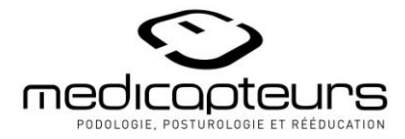

## 3. Connexion de la plate-forme

- Quand l'ordinateur a redémarré, connectez votre plateforme. Si vous installez sous Windows XP veuillez suivre la procédure décrite ci-dessous, sinon passez directement au paragraphe 2.
  - a. Au 1<sup>er</sup> branchement de la plate-forme sur un port USB, l'assistant Windows s'ouvre. Cochez « Oui, cette fois seulement », puis cliquez sur « Suivant » :

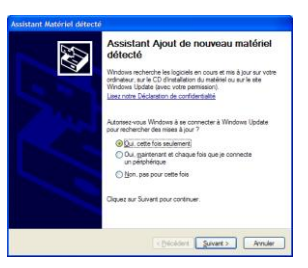

b. Cochez « Installer le logiciel automatiquement (recommandé) », puis cliquez sur « Suivant » :

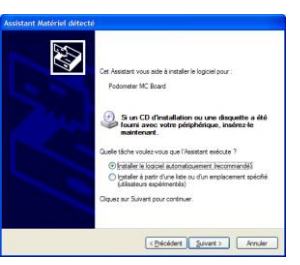

c. Quand la fenêtre suivante apparaît cliquez sur « Continuer » :

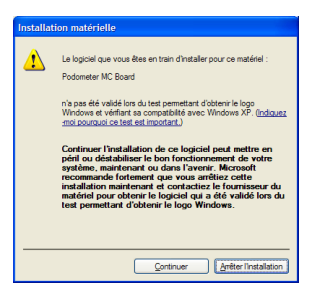

d. Cliquez sur « Terminer » :

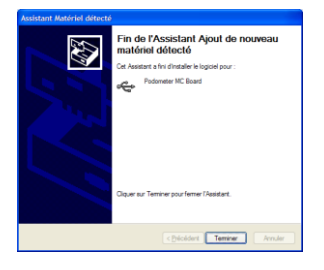

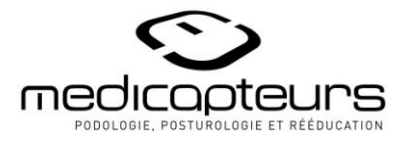

2. Une fois l'installation terminée, Windows affiche le message suivant en bas à droite de votre écran :

| 🔅 Nouveau matériel détecté                            | ×   |
|-------------------------------------------------------|-----|
| Votre nouveau matériel est installé et prêt à l'emplo | oi. |

 Vous pouvez vérifier que le pilote de la plate-forme est correctement installé dans « Démarrer / Panneau de configuration / Système / Matériel / Gestionnaire de périphériques / Contrôleur de bus USB ». La ligne « Podometer MC board » doit être visible.

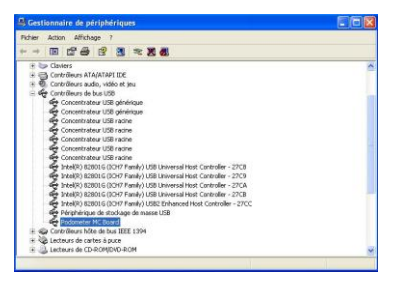